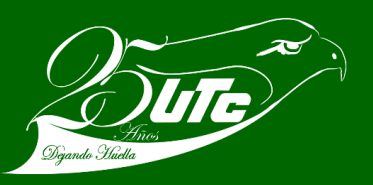

## TRAMITE DE ALTA Y BAJA DEL IMSS

## Para TSU e Ingeniería

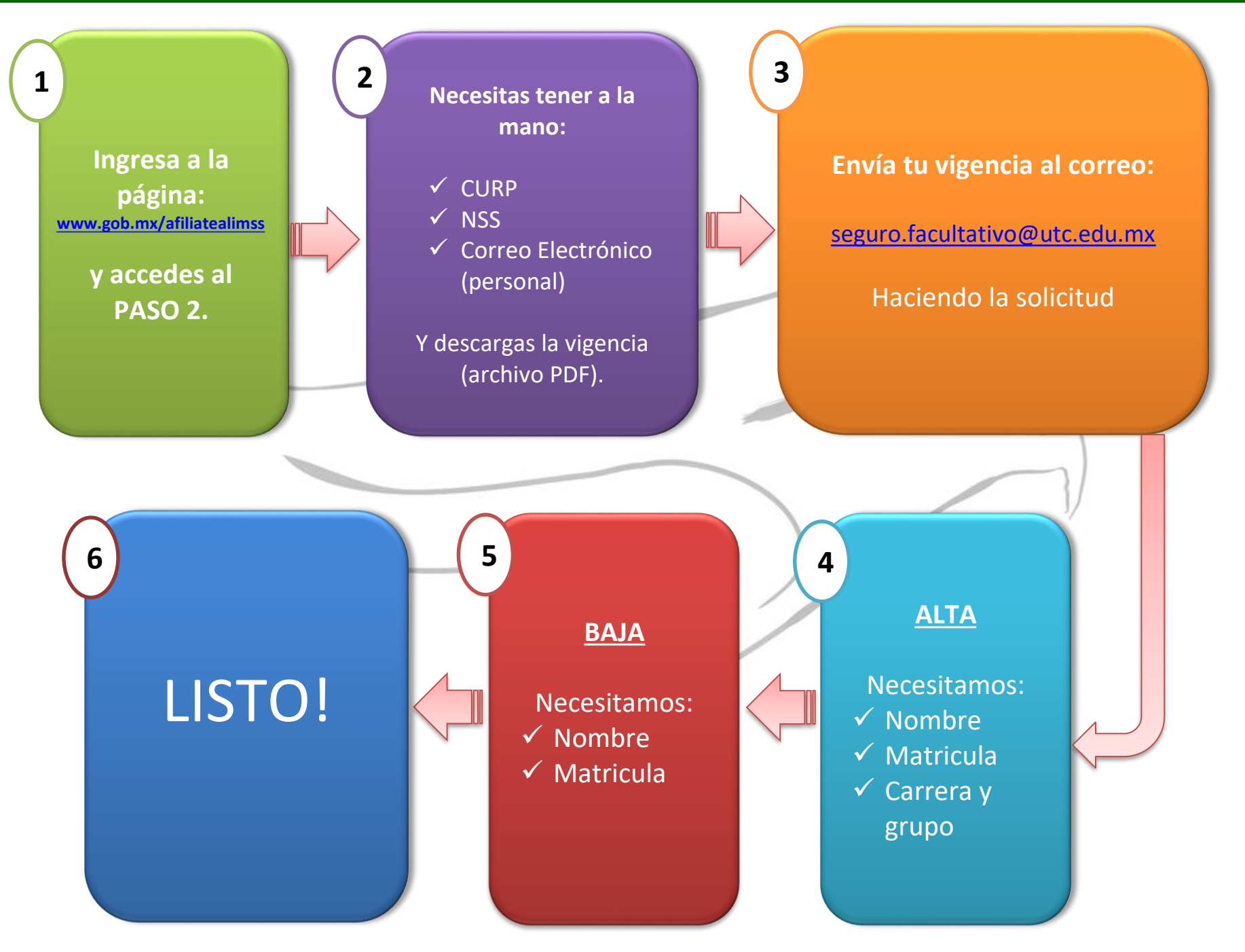